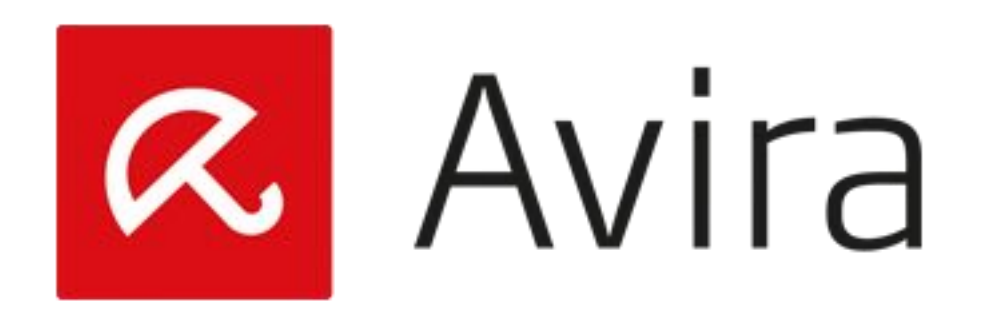

## PANDUAN UPGRADE LISENSI

Distribusi Lisensi Baru (Upgrade New License) via Avira Management Console

## PANDUAN UPGRADE LISENSI BARU MELALUI AVIRA MANAGEMENT CONSOLE (AMC) SERVER

1. Pertama-tama anda harus login ke AMC Server melalui AMC Frontend, spt gambar ini :

|                                        | Login                                                                                  |                     |                    |
|----------------------------------------|----------------------------------------------------------------------------------------|---------------------|--------------------|
| use enter you<br>the local mac         | Ir AMC Server account and specify whether<br>hine or on another machine in the network | er your AMC Se<br>L | erver is installed |
| ways conneo                            | t to:                                                                                  |                     |                    |
| Login:                                 | administrator                                                                          | 20                  |                    |
|                                        |                                                                                        | 1 100               |                    |
| Password:                              |                                                                                        |                     |                    |
| Password:     Oregan Core              | nputer                                                                                 |                     |                    |
| Password:  Local Cor  Remote o         | omputer                                                                                |                     | Browse             |
| Password:     O Local Cor     Remote o | nputer                                                                                 |                     | Browse<br>Settings |

2. Jika login berhasil akan tampil dialog AMC Server, langkah berikutnya adalah melakukan *upgrade* lisensi AMC Server seperti petunjuk gambar dibawah ini :

|                                                             | R                                                                                                    | Avira Mana                                                                                                    | gement Console Frontend                                                                                                    | - • × |  |  |  |  |
|-------------------------------------------------------------|----------------------------------------------------------------------------------------------------|----------------------------------------------------------------------------------------------------|----------------------------------------------------------------------------------------------------|-------|--|--|--|--|
|                                                             | File Action View Hel                                                                                                    | p                                                                                                    |                                                                                                    |       |  |  |  |  |
|                                                             | 🗢 🔿 🙍 📷 🛛 🗟 🖬                                                                                                    |                                                                                                    |                                                                                                    |       |  |  |  |  |
| Klik Kanan<br>pada Avira<br>Manageme<br>Console<br>Frontend | Avira Management Cons<br>Avira Management Cons<br>Software Rep<br>Avira Prot<br>Avira Serv<br>Security Envir<br>Network neic<br>Events<br>Reports<br>Configuration<br>User Manage<br>Info Center<br>Avira Update | sole Frontend<br>Settings<br>License ← Klik<br>Login<br>Logout<br>Logfiles<br>Backup server files<br>Update<br>View<br>Refresh<br>Export List<br>Help | Name<br>ware Repository<br>urity Environment<br>work neighborhood<br>nts<br>orts<br>ifiguration<br>r Management<br>Center<br>a Update Manager |       |  |  |  |  |

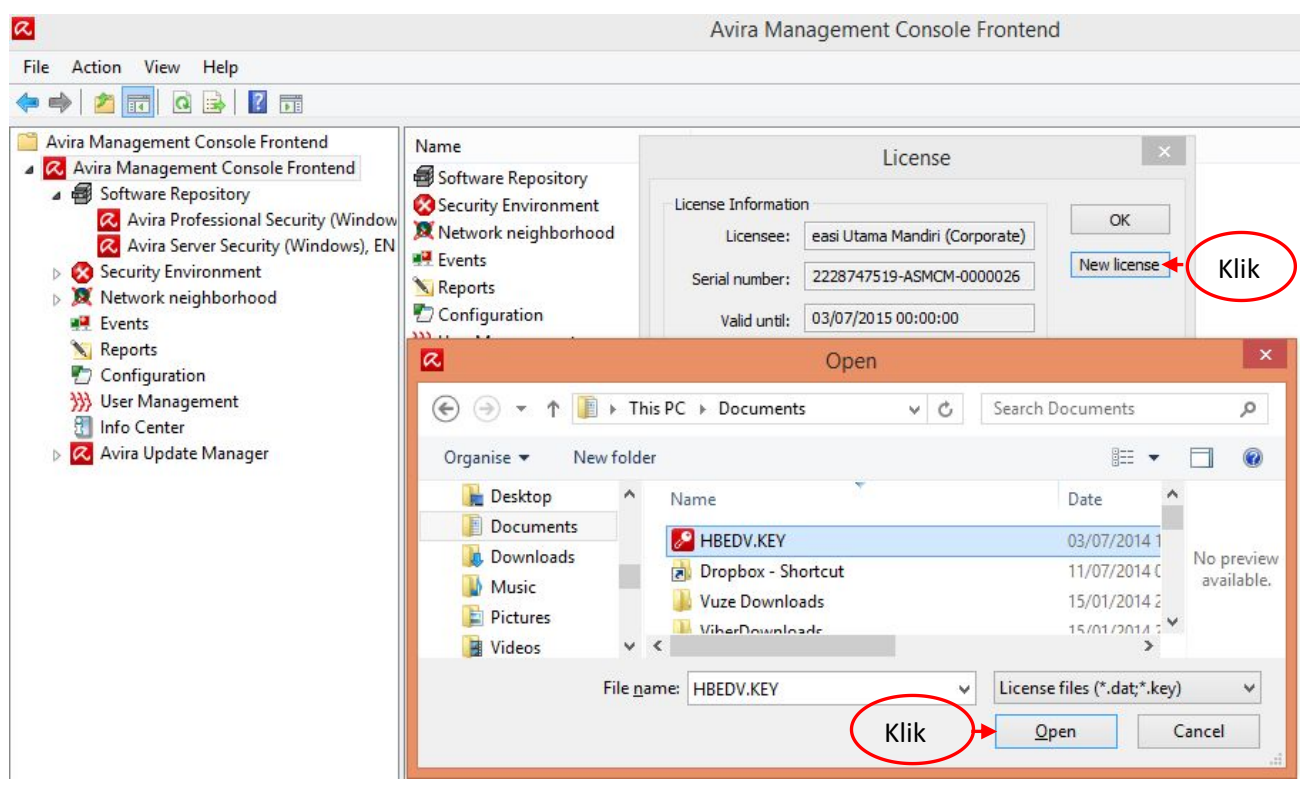

*a*. Kemudian klik tombol *New License* seperti pada gambar di bawah

Akan tampil dialog browse, masukan file HBEDV.key (file lisensi yang baru), kemudian klik **Open**, Kemudian cek ulang pada dialog **License Information**, masa berlaku dan status validasinya.

| License Informatio | n -                             | OK         |
|--------------------|---------------------------------|------------|
| Licensee:          | PT. Kreasi Utama Mandiri (Corpc |            |
| Serial number:     | 2229965551-ASMCM-0000026        | New licens |
| Valid until:       | 7/31/2016 0:00:00               |            |
| Agent count:       | 26                              |            |
| Status:            | Valid                           |            |

3. Langkah berikutnya melakukan upgrade lisensi pada *Software Product* yang terdapat pada menu *Software Repository*.

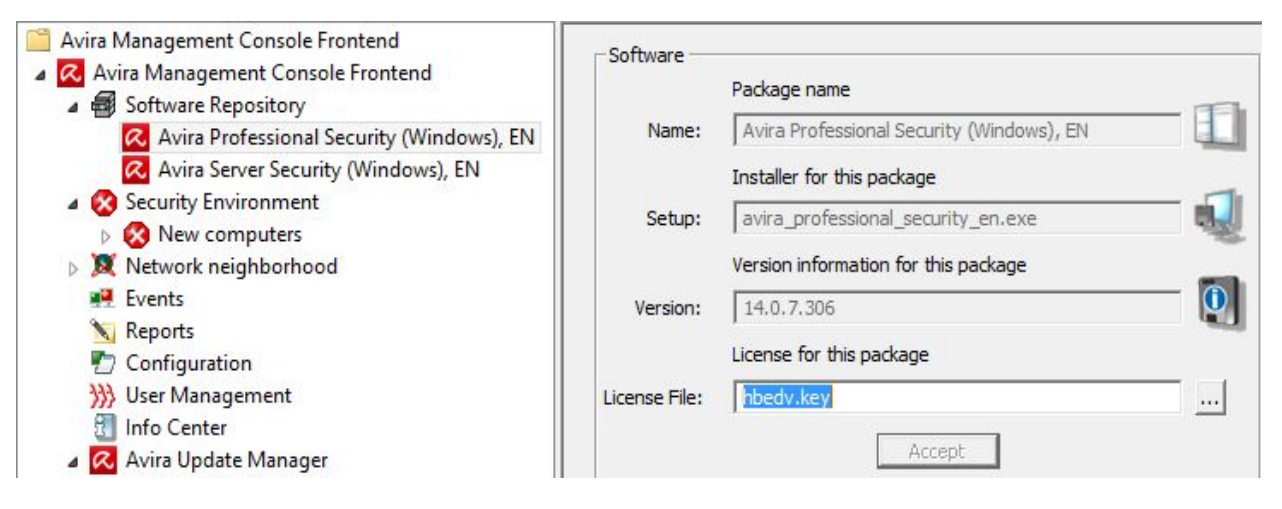

## a. Klik Expand All pada Software Repository

- b. Klik Software Productnya misalkan "Avira Profesional Security (Windows), EN", kemudian pada dialog sofware klik icon [...] pada License file
- c. Masukkan file Lisensi Key HBEDV.key yang baru, kemudian Klik Open, lalu Accept
- *d*. Lakukan juga pada repository product "Avira Server Security (Windows), EN" (bila juga membeli product tersebut), yakinkan memilih lisensi jenis product yang benar.
- 4. Langkah berikutnya melakukan distribusi upgrade lisensi baru ke masing-masing *product* dengan langkah sbb :
  - *a*. klik kanan "Security Environment" seperti pada gambar di bawah, kemudian klik *copy files*

| <ul> <li>Avira Management Console F</li> </ul>                                                                                     | 0 🗟   🛛 🖬   🖟                                                                               | 2 🖸              |                                                                                  |                                         |                                             |
|----------------------------------------------------------------------------------------------------|---------------------------------------------------------------------------------------------|------------------|----------------------------------------------------------------------------------|-----------------------------------------|---------------------------------------------|
| 🔋 Avira Management Console F                                                                                                    |                                                                                             |                  | 0 0 0                                                                            |                                         |                                             |
| <ul> <li>Avira Management Conse</li> <li>Software Repository</li> <li>Avira Professiona</li> <li>Avira Server Sectional</li> </ul> | rontend<br>ole Frontend<br>al Security (Windows), EN<br>urity (Windows), EN                 | I                | Name<br>Reg Microsoft Windows<br>Reg Medan<br>Reg Surabaya<br>Reg Papua          | Operating system<br>-<br>-<br>-         | Computer status<br>N/A<br>N/A<br>N/A<br>N/A |
| du Security Environme     du Microsoft Windi     du Microsoft Windi     du Surabaya     du Papua     Network neighborh     Events  | Reset error state<br>Views<br>Installation<br>Configuration<br>Commands<br>Automatic update | AM<br>Avi<br>Avi | IC Agent<br>ra Professional Security (Wi<br>ra Server Security (Window<br>iducts | ndows), EN 🕨 Cop<br>s), EN 🕨 Ins<br>Uni | by files Klik                               |
| Keports     Configuration     Soft Anagement     Info Center     Avira Update Management                                           | Synchronize<br>Search<br>Create report<br>User permissions<br>IP Address filter             |                  |                                                                                  |                                         |                                             |

 b. Klik tombol ← Add, kemudian browse file lisensi baru yang akan didistribusikan (HBEDV.key) kemudian klik Open.

| a                                                                                                    |                                  | Avira M                                 | anagement Console Fro               | ntend |  |  |  |
|----------------------------------------------------------------------------------------------------|----------------------------------|-----------------------------------------|-------------------------------------|-------|--|--|--|
| File Action View Help                                                                                                    |                                  |                                         |                                     |       |  |  |  |
| 🗢 🏟 🖄 📆 📋 🖾 🧔 🔒 🖉 📻                                                                                                    | 🚔 🔕 🗞 🦻 🕱                        |                                         |                                     |       |  |  |  |
| <ul> <li>Avira Management Console Frontend</li> <li>Avira Management Console Frontend</li> <li>Software Repository</li> <li>Avira Professional Security (Window<br/>Avira Server Security (Windows), EN</li> </ul> | Name<br>New computers            | Operating system                        | Computer status<br>N/A              |       |  |  |  |
| New computers                                                                                                    | Copy files ×                     |                                         |                                     |       |  |  |  |
| <ul> <li>Ketwork neighborhood</li> <li>Events</li> <li>Reports</li> <li>Configuration</li> <li>User Management</li> <li>Info Center</li> <li>Avira Update Manager</li> </ul>                                       | Choose files                     | Documents (HBEDV.KEY<br>Klik            | List<br>-> delete<br>Copy<br>Cancel |       |  |  |  |
|                                                                                                    | Subdirector                      | y:                                      |                                     |       |  |  |  |
|                                                                                                    | Execute se<br>Paramete<br>Commar | lected file after copy operation er: nd |                                     |       |  |  |  |
|                                                                                                    |                                  |                                         |                                     |       |  |  |  |

c. Untuk melakukan mendistribusikannya klik tombol Copy

Lakukan juga pada product "Avira Server Security (Windows), EN" (bila juga membeli product tersebut) seperti pada step (a) dan (b) dengan file lisensi untuk server (yakinkan memilih lisensi jenis *product* yang benar).